## 構造方程式モデリング(SEM)

- 構造方程式モデリングを利用することによって、線形回帰モデルから同時方程式まで 幅広いモデルの推定が可能になります。
- 確証的因子分析 (CFA)、誤差項の相関したモデル、潜在成長モデル、MIMIC モデル、 IRT モデルは、専用のコマンドだけでなく sem コマンドを使って推定することもでき ます。
- SEM とは特別なモデルに限定された推定手法ではありません。実際、Stata の regress や probit、stcox などのコマンドによる推定と同じことが SEM で実行可能です。SEM は計量モデルに対する一つの考え方であると理解してください。

この例題集でできること

- 構造方程式モデリングを行い、コマンド操作でモデルの係数を推定します。
- SEM ビルダー(グラフィック操作)でパス図を作成します。パス図から推定を行うこともできます。
- 作成したモデルに対して、適合度検定を行います。数種類の検定が実行されるので、用 途に合った検定を使います。

## 例1 Single-facter measurement モデル

サンプルデータをダウンロードし、データを確認します。

| .use https://www.stata-press.com/data/r16/sem_1fmm |     |        |           |      |     |  |
|----------------------------------------------------|-----|--------|-----------|------|-----|--|
| . summarize                                        |     |        |           |      |     |  |
| .notes                                             |     |        |           |      |     |  |
| Variable                                           | Obs | Mean   | Std. Dev. | Min  | Max |  |
| x1                                                 | 500 | 99.518 | 14.35402  | 60   | 137 |  |
| x2                                                 | 500 | 99.954 | 14.1939   | 52   | 140 |  |
| x3                                                 | 500 | 99.052 | 14.26395  | 59   | 150 |  |
| x4                                                 | 500 | 94.474 | 70.11603  | -113 | 295 |  |

dta:

1. fictional data

 Variables x1, x2, x3, and x4 each contain a test score designed to measure X. The test is scored to have mean 100.

Light Stone<sup>®</sup>株式会社</sub>ライトストーン

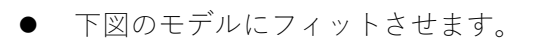

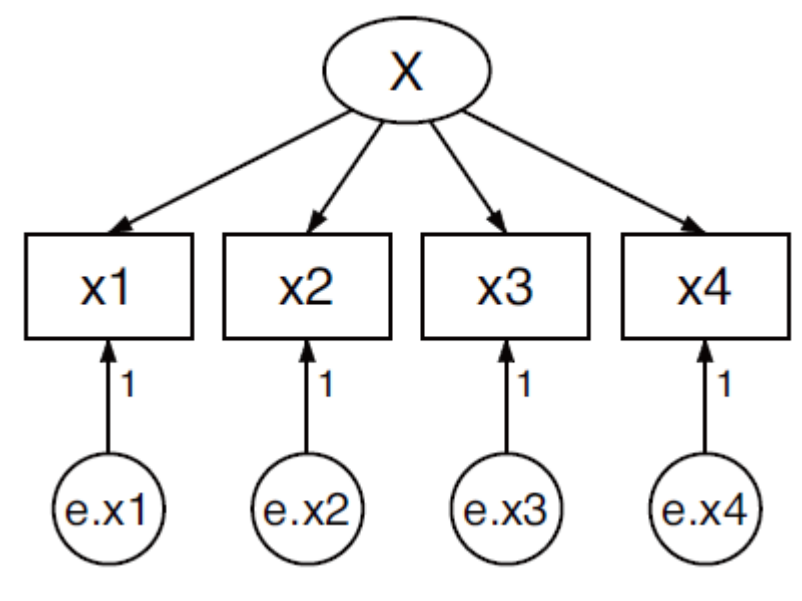

.sem(x1 x2 x3 x4 <- X)

LightStone<sup>®</sup>株式会社</sub>ライトストーン

```
Endogenous variables

Measurement: x1 x2 x3 x4

Exogenous variables

Latent: X

Fitting target model:

Iteration 0: log likelihood = -8487.5905

Iteration 1: log likelihood = -8487.2358

Iteration 2: log likelihood = -8487.2337

Iteration 3: log likelihood = -8487.2337

Structural equation model Number of obs = 500

Estimation method = m1

Log likelihood = -8487.2337
```

(1) [x1]X = 1

|              |           | Coef.         | OIM<br>Std. Err. | z      | P> z  | [95% Conf   | . Interval] |
|--------------|-----------|---------------|------------------|--------|-------|-------------|-------------|
| Measur<br>x1 | rement    |               |                  |        |       |             |             |
|              | x         | 1             | (constraine      | ed)    |       |             |             |
|              | _cons     | 99.518        | .6412888         | 155.18 | 0.000 | 98.2611     | 100.7749    |
| x2           |           |               |                  |        |       |             |             |
|              | х         | 1.033249      | .0723898         | 14.27  | 0.000 | .8913676    | 1.17513     |
|              | _cons     | 99.954        | .6341354         | 157.62 | 0.000 | 98.71112    | 101.1969    |
| x3           |           |               |                  |        |       |             |             |
|              | х         | 1.063876      | .0729725         | 14.58  | 0.000 | .9208526    | 1.2069      |
|              | _cons     | 99.052        | .6372649         | 155.43 | 0.000 | 97.80298    | 100.301     |
| x4           |           |               |                  |        |       |             |             |
|              | х         | 7.276754      | .4277638         | 17.01  | 0.000 | 6.438353    | 8.115156    |
|              | _cons     | 94.474        | 3.132547         | 30.16  | 0.000 | 88.33432    | 100.6137    |
| va           | ar(e.x1)  | 115.6865      | 7.790423         |        |       | 101.3823    | 132.0089    |
| va           | ar(e.x2)  | 105.0445      | 7.38755          |        |       | 91.51873    | 120.5692    |
| va           | ar(e.x3)  | 101.2572      | 7.17635          |        |       | 88.12499    | 116.3463    |
| Va           | ar(e.x4)  | 144.0406      | 145.2887         |        |       | 19.94838    | 1040.069    |
|              | var(X)    | 89.93921      | 11.07933         |        |       | 70.64676    | 114.5001    |
| LR tes       | st of mod | del vs. satur | ated: chi2(2     | 2) =   | 1.46, | Prob > chi2 | = 0.4827    |

Light Stone<sup>®</sup>株式会社</sub>ライトストーン

• このモデルの方程式は、下記の通りです。  $x_1 = \alpha_1 + X\beta_1 + e. x_1$   $x_2 = \alpha_2 + X\beta_2 + e. x_2$   $x_3 = \alpha_3 + X\beta_3 + e. x_3$  $x_4 = \alpha_4 + X\beta_4 + e. x_4$ 

- 変数 X は、外生的な潜在変数であるため、標準化の制約が必要です。変数 X は最初に 観測された変数 x1 に固定されるため、パス係数に制限がかかります。
- X->x1, X->2, X->3のパス係数は、それぞれ1(制約付き),1.30,1.06と推定されます。一方、X->4のパス係数は7.28ですが、異常値ではありません。このデータはStata社で作成したものですが、モデルの真の係数は、1,1,1,7です。 作成したモデルと、観測可能な変数の共分散も含むモデルの検定結果が表の下部に表示されます。χ<sup>2</sup>(2)統計量は1.14、有意水準は0.4827なので、「モデル化していない共分散は不要である」という帰無仮説は、棄却できません。
- これはフィットの悪いモデルにおける適合度検定です。したがって、モデルのフィット は良くないという結果が出力されます。より数学的に正確な帰無仮説は「近似共分散行 列と観測された変数の平均ベクトルが、母集団で観測された行列とベクトルに等しい」 です。

同じモデルを gsem にフィットさせる

● sem と gsem は、standard linear SEM では同じ結果になります。

.gsem(x1 x2 x3 x4 <- X)

```
Fitting fixed-effects model:
Iteration 0: log likelihood = -8948.2394
Iteration 1: log likelihood = -8948.2394
Refining starting values:
Grid node 0: log likelihood = -8487.5916
Fitting full model:
Iteration 0: log likelihood = -8487.5916
Iteration 1: log likelihood = -8487.5051
Iteration 2: log likelihood = -8487.3836
Iteration 3: log likelihood = -8487.2697
Iteration 4: log likelihood = -8487.2337
Iteration 5: log likelihood = -8487.2337
                                                   Number of obs
Generalized structural equation model
                                                                                500
                                                                      =
Response
               : x1
Family
              : Gaussian
Link
              : identity
Response
               : x2
Family
               : Gaussian
Link
               : identity
Response
               : x3
Family
               : Gaussian
Link
               : identity
Response
              : x4
Family
               : Gaussian
Link
               : identity
Log likelihood = -8487.2337
 (1) [x1]X = 1
                     Coef.
                              Std. Err.
                                                   P>|z|
                                                              [95% Conf. Interval]
                                              z
x1
                         1 (constrained)
           х
                    99.518 .6412888 155.18
                                                              98,2611
                                                                          100.7749
       _cons
                                                   0.000
x2
                  1,033249
                            .0723898
           х
                                          14.27
                                                   0.000
                                                              .8913676
                                                                           1,17513
                    99.954
                            .6341354 157.62
                                                   0.000
                                                              98.71112
                                                                          101.1969
       cons
x3
           х
                  1.063876
                              .0729725
                                          14.58
                                                   0.000
                                                              .9208526
                                                                           1.206899
                             .6372649 155.43
                                                                           100.301
       _cons
                    99.052
                                                  0.000
                                                              97.80298
x4
                                          17.01
                                                              6.438352
                                                                           8,115154
           х
                  7,276753
                              .4277636
                                                   0.000
       _cons
                    94.474
                             3.132547
                                          30.16
                                                   0.000
                                                              88.33432
                                                                           100.6137
                  89.93923 11.07933
                                                              70.64678
                                                                          114.5001
       var(X)
    var(e.x1)
                  115,6865
                             7,790422
                                                              101.3822
                                                                          132,0089
    var(e.x2)
                  105.0444
                             7.387549
                                                              91.51872
                                                                          120.5692
    var(e.x3)
                  101.2572
                              7.176349
                                                              88.12498
                                                                           116.3463
    var(e.x4)
                  144.0408
                            145,2886
                                                              19,94848
                                                                          1040.067
```

LightStone<sup>®</sup>株式会社</sub>ライトストーン

- 対数尤度値は同じです。これは珍しいことで、一般的にgsemの対数尤度はsemのメトリックスは異なります。ただし、モデルに観測される変数が含まれない場合は、gsemとsemで同じメトリックスが使用されます。
- gsem と sem の両方で同じモデルをフィットさせると、sem の方が若干高速かつ正確で、 モデル構築後により多くの推定機能を使用できます。

Builder を使ってフィットさせる

- コマンドではなく、Builder を使ってモデルをフィットさせる方法もあります。
- 1. コマンドウィンドウで下記を入力し、サンプルデータをダウンロードします。

.use https://www.stata-press.com/data/r16/sem\_1fmm

 メニューの統計>SEM(構造方程式モデリング)>モデル構築/推定から、新規のSEM Builder を開きます。

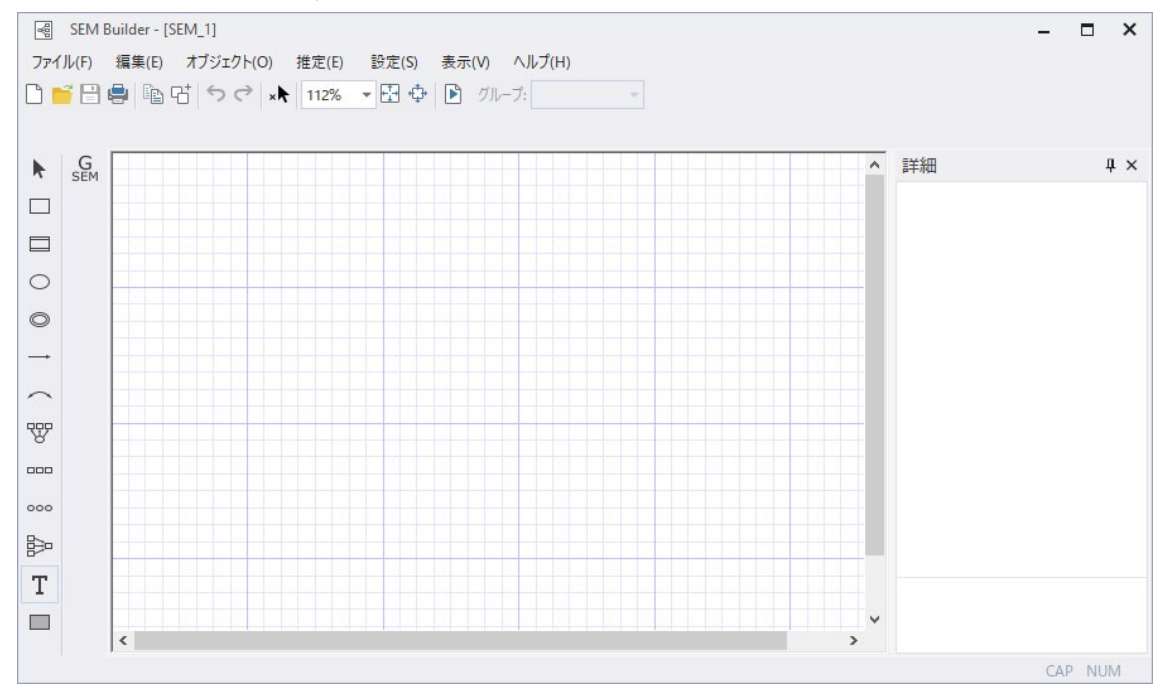

3. Xのコンポートを作成します。

😵 計測要素を追加アイコンを選択し、SEM Builder の描画領域をクリックします。

ダイアログボックスを下記のように設定します。

a. グループ変数名を「X」にします。

- b. 測定変数に x1, x2, x3, x4 を指定します。
- c. 測定の向きを下にします。
- d. OKをクリックします。

| == 測定成分                                                                                     | □ X   |
|---------------------------------------------------------------------------------------------|-------|
| メイン 距離 接続線                                                                                  |       |
| 潜在変数<br><ul> <li>観測レベルの潜在変数(標準)</li> <li>マルチレベル潜在変数</li> <li>グループ変数名:</li> <li>X</li> </ul> |       |
| <ul> <li>測定変数</li> <li>● 変数を選択する</li> <li>○ 変数の数を指定する</li> <li>測定変数:</li> </ul>             |       |
| ▲ I X2 X3 X4<br>□ 測定変数を一般化する<br>分布族/リンク: Gaussian, Identity ~                               |       |
| <ul> <li>□ 定数を推定しない</li> <li>測定の向き:</li> <li>下 ~</li> </ul>                                 |       |
| ОК                                                                                          | キャンセル |

下記の図が作成されます。誤差項からの各 X へのパスには1の制限がかかっているので、 図には追加する必要がありません。

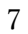

Light Stone<sup>®</sup>株式会社</sub>ライトストーン

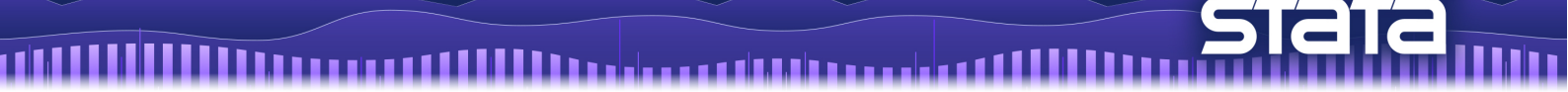

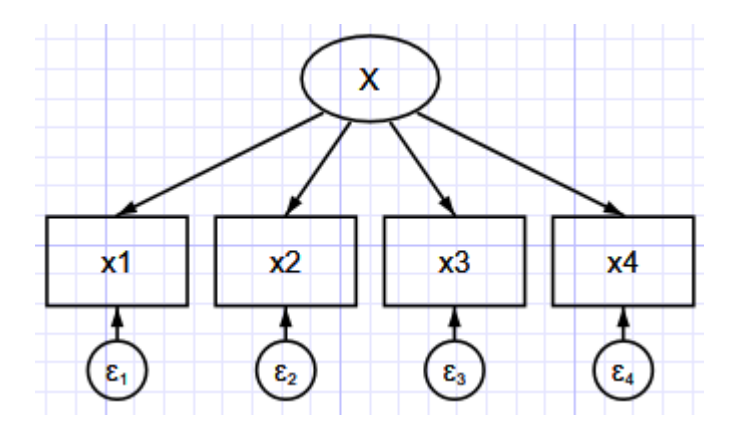

▶ 選択をクリックし、変数などを選択してコンポーネントの位置を調整できます。

4. 推定を行います。

ツールバーの▶ 推定アイコンをクリックして、SEM 推定オプションウィンドウで OK

をクリックします。

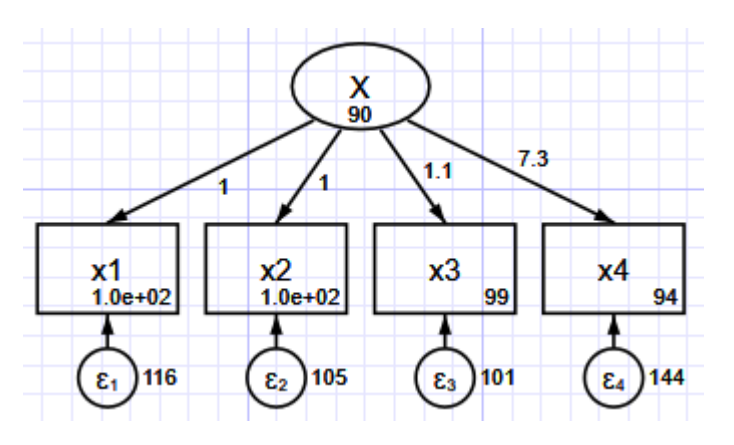

下記のコマンドで Builder に構築されたダイアグラムを呼び出すことができます。

.webgetsem sem\_1fmm

例2 published covariances からデータセットを作成する

- Williams, Eaves, Cox(2002)では、データから得られた共変量が公開されています。次の 例で、SEM をフィットさせるためにこの共変量を使用します。そのために、例2では まず summary statistics dataset (SSD)の作り方を説明します。
- Williams, Eaves, Cox(2002)が発表した共変量マトリックスは、下記の表の通りです。

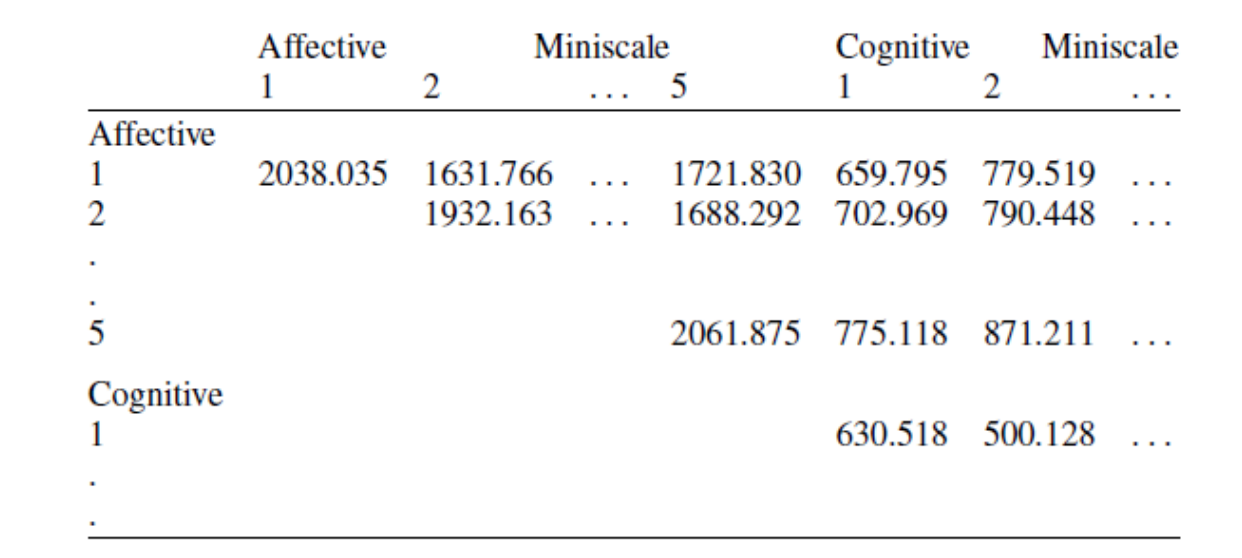

SSD の作成

● do ファイルで下記のコマンドを実行し、SSD を作成します。

| .clear all                                                  |
|-------------------------------------------------------------|
| . ssd init a1 a2 a3 a4 a5 c1 c2 c3 c4 c5                    |
| .ssd set obs 216                                            |
| . #delimit ;                                                |
| . ssd set cov 2038.035 /                                    |
| > 1631.766 1932.163 /                                       |
| > 1393.567 1336.871 1313.809 /                              |
| > 1657.299 1647.164 1273.261 2034.216 /                     |
| > 1721.830 1688.292 1498.401 1677.767 2061.875 /            |
| > 659.795 702.969 585.019 656.527 775.118 630.518 /         |
| > 779.519 790.448 653.734 764.755 871.211 500.128 741.767 / |
| > 899.912 879.179 750.037 897.441 1008.287 648.935 679.970  |
| > 1087.409 /                                                |
| > 775.235 739.157 659.867 751.860 895.616 550.476 603.950   |
| > 677.865 855.272 /                                         |
| > 821.170 785.419 669.951 802.825 877.681 491.042 574.775   |
| > 686.391 622.830 728.674 ;                                 |
| .#delimit cr                                                |

● #delimit コマンドは、doファイルでのみ使用できます。#delimit から#delimit cr

Light Stone<sup>®</sup>株式会社</sub>ライトストーン

....

までの間で改行が無視され、;が入力された時のみ改行します。1 行にすべてのコマン ドを入力する場合には、使用する必要はありません。

データの保存

下記のコマンドでデータを保存し、解析を中断することができます。

.save sem2fmm

下記のコマンドで、他に設定しなければならない項目があるかどうかを調べることができます。

.ssd status

| Status:                    |          |
|----------------------------|----------|
| observation                | s: set   |
| mean                       | s: unset |
| variances or s             | d: set   |
| covariances or correlation | s: set   |
|                            |          |

● 平均が設定されていません(上記の論文には平均の記載がありませんでした)。

SSD のラベリング

- 下記のコマンドでデータを確認します。
- .ssd describe

| Summary<br>obs:<br>vars: | statistics                   | data<br>216<br>10 | from | sem2fmm.dta<br>5 Nov 2020 09:48 |  |  |  |  |
|--------------------------|------------------------------|-------------------|------|---------------------------------|--|--|--|--|
| variable                 | variable name variable label |                   |      |                                 |  |  |  |  |
| a1                       |                              |                   |      |                                 |  |  |  |  |
| a2                       |                              |                   |      |                                 |  |  |  |  |
| a3                       |                              |                   |      |                                 |  |  |  |  |
| a4                       |                              |                   |      |                                 |  |  |  |  |
| a5                       |                              |                   |      |                                 |  |  |  |  |
| c1                       |                              |                   |      |                                 |  |  |  |  |
| c2                       |                              |                   |      |                                 |  |  |  |  |
| c3                       |                              |                   |      |                                 |  |  |  |  |
| c4                       |                              |                   |      |                                 |  |  |  |  |
| c5                       |                              |                   |      |                                 |  |  |  |  |

10

Light Stone<sup>®</sup> 株式会社ライトストーン

```
下記のコマンドで、データセットにラベルとノートを書き加えます。
. label data "Affective and cognitive arousal"
. label var a1 "affective arousal 1"
. label var a2 "affective arousal 2"
. label var a3 "affective arousal 3"
. label var a4 "affective arousal 4"
. label var a5 "affective arousal 5"
. label var c1 "cognitive arousal 1"
. label var c2 "cognitive arousal 2"
. label var c3 "cognitive arousal 3"
. label var c4 "cognitive arousal 4"
. label var c5 "cognitive arousal 5"
. #delimit ;
. notes: Summary statistics data containing published covariances
> from Thomas O. Williams, Ronald C. Eaves, and Cynthia Cox,
> 2 Apr 2002, "Confirmatory factor analysis of an instrument
> designed to measure affective and cognitive arousal",
> _Educational and Psychological Measurement_,
> vol. 62 no. 2, 264-283. ;
. notes: a1-a5 report scores from 5 miniscales designed to measure
> affective arousal. ;
. notes: c1-c5 report scores from 5 miniscales designed to measure
> cognitive arousal. ;
. notes: The series of tests, known as the VST II
> (Visual Similes Test II) were administered to 216 children
> ages 10 to 12. The miniscales are sums of scores of
> 5 to 6 items in VST II.;
.#delimit cr
.ssd describe
.save sem2fmm, replace
```

11

● SSD は下記のように設定されます。

| Summary statistics | data from | n sem2fmm.dta                   |
|--------------------|-----------|---------------------------------|
| obs:               | 216       | Affective and cognitive arousal |
| vars:              | 10        | 5 Nov 2020 09:48                |
|                    |           | (_dta has notes)                |
| variable name      |           | variable label                  |
| al                 |           | affective arousal 1             |
| a2                 |           | affective arousal 2             |
| a3                 |           | affective arousal 3             |
| a4                 |           | affective arousal 4             |
| a5                 |           | affective arousal 5             |
| c1                 |           | cognitive arousal 1             |
| c2                 |           | cognitive arousal 2             |
| c3                 |           | cognitive arousal 3             |
| c4                 |           | cognitive arousal 4             |
| c5                 |           | cognitive arousal 5             |

- 以上のように、変数やデータにラベルを付けることができます。データセットにノート を付けることもできます。
- SSD はデータセットと同様に、保存していつでも使用することができます。

SSDのリスト

下記のコマンドで、SSDのリストを作成することができます。

```
.ssd list
Observations = 216
Means undefined; assumed to be 0
Variances implicitly defined; they are the diagonal of the covariance matrix.
Covariances:
                                a4
                                        a5
                                                 c1
     a1
              a2
                      a3
                                                          c2
                                                                    c3
2038.035
1631.766 1932.163
1393.567 1336.871 1313.809
1657.299 1647.164 1273.261 2034.216
1721.83 1688.292 1498.401 1677.767 2061.875
 659.795 702.969 585.019 656.527 775.118 630.518
779.519 790.448 653.734 764.755 871.211 500.128 741.767
 899.912 879.179
                  750.037 897.441 1008.287 648.935
                                                     679.97 1087.409
         739.157 659.867
                                   895.616 550.476
 775.235
                           751.86
                                                       603.95
                                                              677.865
                  669.951 802.825 877.681
                                            491.042 574.775 686.391
  821.17 785.419
     c4
              c5
 855.272
  622.83 728.674
```

Light Stone<sup>®</sup> 株式会社ライトストーン

## 例3 2因子の measurment model

複数因子の measurment model について、例2で作成した SSD を使用して解説します。
 例2の SSD のデータは、下記から入手することもできます。

.use https://www.stata-press.com/data/r16/sem\_2fmm

- データを入手したら、内容を確認します。
- . ssd describe

. notes

| Summary  | Summary statistics data from sem2fmm.dta |                     |                                 |  |  |  |
|----------|------------------------------------------|---------------------|---------------------------------|--|--|--|
| obs:     |                                          | 216                 | Affective and cognitive arousal |  |  |  |
| vars:    |                                          | 10                  | 5 Nov 2020 10:12                |  |  |  |
|          |                                          |                     | (_dta has notes)                |  |  |  |
| variable | e name                                   |                     | variable label                  |  |  |  |
| al       |                                          |                     | affective arousal 1             |  |  |  |
| a2       |                                          |                     | affective arousal 2             |  |  |  |
| a3       | 3 affective arousal 3                    |                     |                                 |  |  |  |
| a4       |                                          |                     | affective arousal 4             |  |  |  |
| a5       |                                          |                     | affective arousal 5             |  |  |  |
| c1       |                                          |                     | cognitive arousal 1             |  |  |  |
| c2       | c2 cognitive arousal 2                   |                     |                                 |  |  |  |
| c3       | cognitive arousal 3                      |                     |                                 |  |  |  |
| c4       |                                          | cognitive arousal 4 |                                 |  |  |  |
| c5       |                                          |                     | cognitive arousal 5             |  |  |  |

\_dta:

- Summary statistics data containing published covariances from Thomas OWilliams, Ronald CEaves, and Cynthia Cox, 2 Apr 2002, "Confirmatory factor analysis of an instrument designed to measure affective and cognitive arousal", \_Educational and Psychological Measurement\_, vol62 no2, 264-283
- a1-a5 report scores from 5 miniscales designed to measure affective arousal
- c1-c5 report scores from 5 miniscales designed to measure cognitive arousal
- The series of tests, known as the VST II (Visual Similes Test II) were administered to 216 children ages 10 to 12The miniscales are

複数因子の neasurment model をフィットさせる

● 下図の Kline(2005, 70-74, 184)のモデルにフィットさせます。

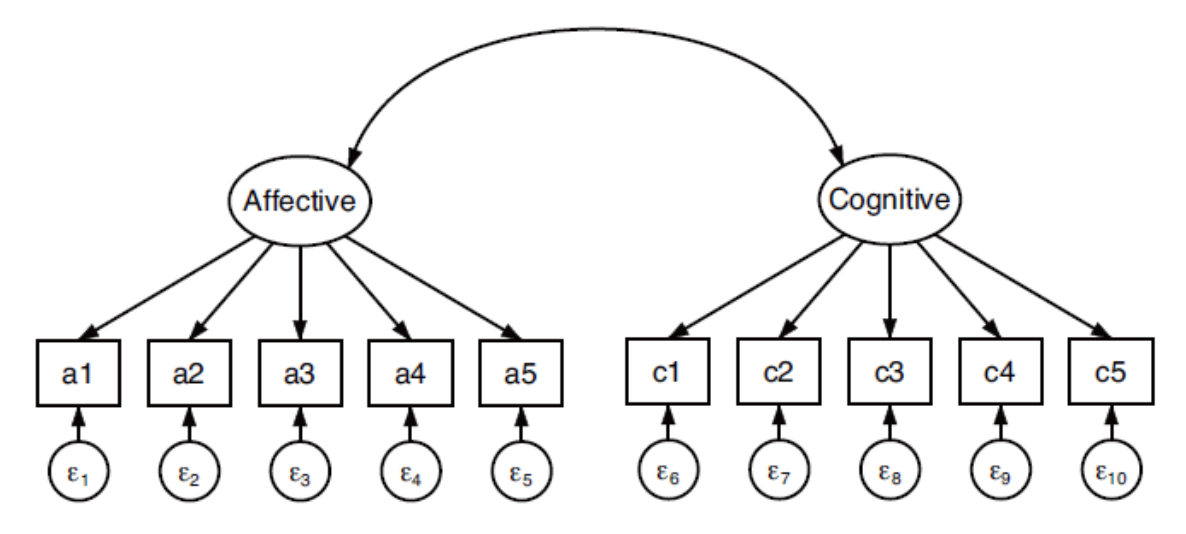

.sem(Affective -> a1 a2 a3 a4 a5)(Cognitive -> c1 c2 c3 c4 c5)

```
Endogenous variables
Measurement: a1 a2 a3 a4 a5 c1 c2 c3 c4 c5
Exogenous variables
             Affective Cognitive
Latent:
Fitting target model:
Iteration 0: log likelihood = -9542.8803
Iteration 1: log likelihood = -9539.5505
Iteration 2: log likelihood = -9539.3856
Iteration 3: log likelihood = -9539.3851
Structural equation model
                                              Number of obs
                                                                         216
Estimation method = ml
Log likelihood
                 = -9539.3851
 (1) [a1]Affective = 1
( 2) [c1]Cognitive = 1
```

|              |                      |              | OIM         |            |           |            |           |
|--------------|----------------------|--------------|-------------|------------|-----------|------------|-----------|
|              |                      | Coef.        | Std. Err.   | z          | P> z      | [95% Conf. | Interval] |
| Measurement  |                      |              |             |            |           |            |           |
| a1           |                      |              |             |            |           |            |           |
|              | Affective            | 1            | (constraine | ed)        |           |            |           |
| a2           |                      |              |             |            |           |            |           |
|              | Affective            | .9758098     | .0460752    | 21.18      | 0.000     | .885504    | 1.066116  |
| a3           |                      |              |             |            |           |            |           |
| 45           | Affective            | .8372599     | .0355086    | 23.58      | 0.000     | .7676643   | .9068556  |
| -4           |                      |              |             |            |           |            |           |
| a4           | Affective            | .9640461     | .0499203    | 19.31      | 0.000     | .866204    | 1.061888  |
|              |                      |              |             |            |           |            |           |
| a5           |                      |              |             |            |           |            |           |
|              | Affective            | 1.063701     | .0435751    | 24.41      | 0.000     | .9782951   | 1.149107  |
| c1           |                      |              |             |            |           |            |           |
|              | Cognitive            | 1            | (constraine | ed)        |           |            |           |
| c2           |                      |              |             |            |           |            |           |
| C2           | Cognitive            | 1.114702     | .0655687    | 17.00      | 0.000     | .9861901   | 1.243215  |
|              | _                    |              |             |            |           |            |           |
| c3           | Cognitive            | 1 200990     | 0701069     | 16 70      | 0 000     | 1 174650   | 1 495105  |
|              | cognicive            | 1.529002     | .0751500    | 10.75      | 0.000     | 1.174039   | 1.405105  |
| c4           |                      |              |             |            |           |            |           |
|              | Cognitive            | 1.172792     | .0711692    | 16.48      | 0.000     | 1.033303   | 1.312281  |
| c5           |                      |              |             |            |           |            |           |
|              | Cognitive            | 1.126356     | .0644475    | 17.48      | 0.000     | 1.000041   | 1.252671  |
|              | var(e.a1)            | 384,1359     | 43,79119    |            |           | 307.2194   | 480.3095  |
|              | var(e.a2)            | 357.3524     | 41.00499    |            |           | 285.3805   | 447.4755  |
|              | var(e.a3)            | 154.9507     | 20.09026    |            |           | 120.1795   | 199.7822  |
|              | var(e.a4)            | 496.4594     | 54.16323    |            |           | 400.8838   | 614.8214  |
|              | var(e.a5)            | 191.6857     | 28.07212    |            |           | 143.8574   | 255.4154  |
|              | <pre>var(e.c1)</pre> | 171.6638     | 19.82327    |            |           | 136.894    | 215.2649  |
|              | var(e.c2)            | 171.8055     | 20.53479    |            |           | 135.9247   | 217.1579  |
|              | var(e.c3)            | 276.0144     | 32.33535    |            |           | 219.3879   | 347.2569  |
|              | var(e.c4)            | 224.1994     | 25.93412    |            |           | 178.7197   | 281.2527  |
|              | var(e.c5)            | 146.8655     | 18.5756     |            |           | 114.6198   | 188.1829  |
| va           | r(Affective)         | 1644.463     | 193.1032    |            |           | 1306.383   | 2070.034  |
| va           | r(Cognitive)         | 455.9349     | 59.11245    |            |           | 353.6255   | 587.8439  |
| cov(Affectiv | e,Cognitive)         | 702.0736     | 85.72272    | 8.19       | 0.000     | 534.0601   | 870.087   |
| LR test of m | odel vs. satu        | rated: chi2( | 34) = 8     | 88.88, Pro | ob > chi2 | = 0.0000   |           |

Section Light Stone<sup>®</sup> 株式会社**ライトストーン** 

- 例1では、sem を raw データで実行しました。この例3では、SSD で実行しています。
   そのため、特別なオプションを指定する必要はありません。
- 推定された係数は、**unstandardized** な係数または因子負荷量です。
- 表の下の ver(e.)で推定されている係数は、誤差分散です。
- 結果は(Kline 2005, 184)とは正確には一致しません。sem オプションに nm1 を指定した場合、結果は3桁または4桁目で一致する可能性があります。nm1オプションを指定すると、分散と共分散を計算する際に、NではなくN-1で割り算します。

標準化された結果を表示する

- パス係数ではなく、標準化されたパスの値を表示させると、結果が見やすくなります。
   標準化するには、standardized オプションを使用します。
- 標準化された値とは、標準偏差単位で表示されます。ある変数と、その変数に従って変 化した変数の両方の変化を標準偏差単位で表しています。

. sem, standardized

Structural equation model Number of obs 216 Estimation method = ml Log likelihood = -9539.3851 ( 1) [a1]Affective = 1 ( 2) [c1]Cognitive = 1 MIO Standardized Std. Err. [95% Conf. Interval] Coef. P> z z Measurement a1 Affective .9003553 .0143988 62.53 0.000 .8721342 .9285765 a2 Affective .9023249 .0141867 63.60 0.000 .9301304 .8745195 a3 Affective .9388883 .0097501 96.29 0.000 .9197784 .9579983 a4 Affective .8687982 .0181922 47.76 0.000 .8331421 .9044543 a5 Affective .9521559 .0083489 114.05 0.000 .9357923 .9685195 c1 40.12 Cognitive .0212439 0.000 .8106978 .8939725 .8523351 c2 Cognitive .8759601 .0184216 47.55 0.000 .8398544 .9120658 c3 Cognitive .863129 .0199624 43.24 0.000 .8240033 .9022547 c4 Cognitive .8582786 .0204477 41.97 0.000 .8182018 .8983554 c5 Cognitive .8930346 .0166261 53.71 0.000 .8604479 .9256212 var(e.a1) .1893602 .0259281 .1447899 .2476506 var(e.a2) .1858097 .0256021 .1418353 .2434179 var(e.a3) .1184887 .0183086 .0875289 .1603993 var(e.a4) .2451896 .0316107 .1904417 .3156764 .0933991 .1303885 var(e.a5) .015899 .0669031 .2735248 .354563 .0362139 var(e.c1) .2110086 .3053806 var(e.c2) .2326939 .0322732 .1773081 .2550083 var(e.c3) .0344603 .1956717 .3323385 .2633578 var(e.c4) .0350997 .2028151 .3419733 var(e.c5) .2024893 .0296954 .1519049 .2699183 var(Affective) 1 . var(Cognitive) 1 cov(Affective,Cognitive) .8108102 .0268853 30.16 0.000 .758116 .8635045

LR test of model vs. saturated: chi2(34) = 88.88, Prob > chi2 = 0.0000

Light Stone<sup>®</sup>株式会社</sub>ライトストーン

● 標準化された係数に加えて、誤差分散が推定されます。

- sem コマンドを使うと、潜在変数の分散も表示されます。最初の出力では、潜在変数の Affective は 1644.46 で標準誤差 193 でした。標準化した出力では、正規化されているた め、分散が 1 で標準誤差はありません。
- 正規化された共分散は相関係数となるため、Affective と Cognitive の相関は 0.81 となり ます。
- このモデルの標準化された係数は、各 indicator がひとつの要素を測定しているため、
   indicator と潜在変数の相関係数を表します。例えば、標準化されたパス係数 a1<-</li>
   Affective は 0.90 なので、a1 と Affective の相関は 0.90 となります。

Builder を使ってフィットさせる

- コマンドではなく、Builder を使ってモデルをフィットさせる方法もあります。
- 1. コマンドウィンドウで下記を入力し、サンプルデータをダウンロードします。

.use https://www.stata-press.com/data/r16/sem\_2fmm

 メニューの統計>SEM(構造方程式モデリング)>モデル構築/推定から、新規のSEM Builder を開きます。

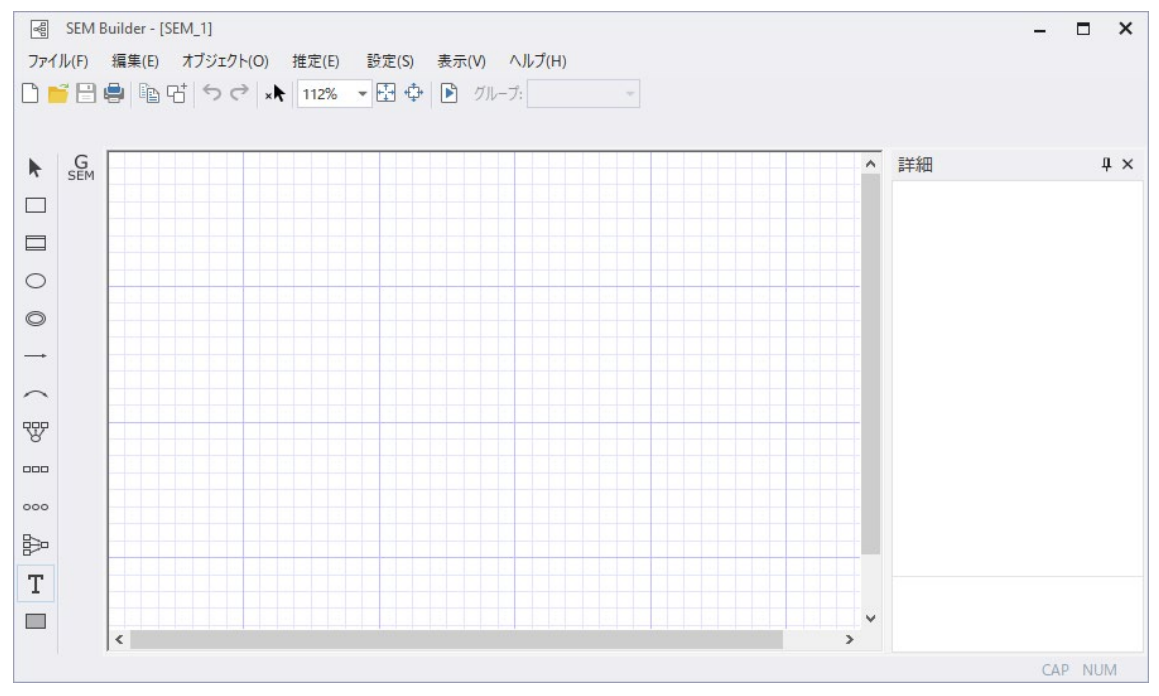

変数ボックスの大きさを設定します。SEM Builder のメニューから、設定>変数>すべて…を選択します。

| ==  変数設定- 全ての変数     | - 🗆 X                      |
|---------------------|----------------------------|
| 箱/楕円 ラベル 分布族/リンク 結果 |                            |
| サイズ:                | <u>.38</u> ∨ x .38 ∨ (インチ) |
| 枠線の幅:               | 1 ~ (pt.)                  |
| 枠線の色:               | 黒 ~                        |
| 塗りつぶしの色:            | (なし) ~                     |
| 楕円の種類:              | 楕円 ~                       |
| 内側楕円オフセット:          | 1.6 V (pt.)                |
| C                   | OK キャンセル 適用                |

ダイアログボックスのサイズを.38 に変更して OK をクリックします。

- a. グループ変数名を「Affective」にします。
- b. 測定変数に a1, a2, a3, a4, a5 を指定します。
- c. 測定の向きを下にします。
- d. OKをクリックします。

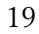

| □ 測定成分 一                                           |        | ×   |
|----------------------------------------------------|--------|-----|
| メイン 距離 接続線                                         |        |     |
| 潜在変数<br>● 観測レベルの潜在変数(標準)                           |        |     |
| ○マルチレベル潜在変数                                        |        |     |
| グループ変数名:<br>Affective;                             |        |     |
| 測定変数                                               |        |     |
| ● 変数を選択する                                          |        |     |
| ) 変数の数を指定する<br>測定変数:                               |        |     |
| a1 a2 a3 a4 a5                                     | $\sim$ |     |
| ── 測定変数を一般化する ──────────────────────────────────── |        |     |
| 分布族/リンク: Gaussian, Identity ~                      |        |     |
| □ 定数を推定しない                                         |        |     |
| 測定の向き:                                             |        |     |
| र र                                                |        |     |
| OK                                                 | +1     | ンセル |

下記の図が作成されます。

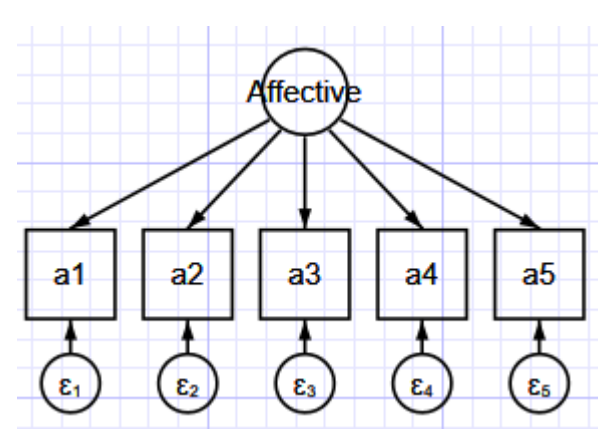

▶ 選択をクリックし、変数などを選択してコンポーネントの位置を調整できます。画

20

LightStone<sup>®</sup>株式会社ライトストーン

面の右下に配置します。

文字を収めるために円を楕円に変更するには、円を選択してプロパティをクリックし ます。表示形式タブの「選択した変数の外観をカスタマイズする」にチェックを入れ、 「カスタム外観を設定する」をクリックし、「サイズ」を修正して適用します。

| 🗅 💕 🗎 🖨       | ि Pa <sup>+</sup> 5 ♂ × 122% ▼                                          | 🗄 💠 🖻 グループ:                                       |                       |                |
|---------------|-------------------------------------------------------------------------|---------------------------------------------------|-----------------------|----------------|
| 名前: Affective | eμ                                                                      | ם ס² לםו\לדז                                      |                       |                |
| G             |                                                                         | 13 変数プロパティ                                        | - 0 X                 | 詳細 4           |
|               |                                                                         |                                                   |                       | ▲ Variance     |
|               |                                                                         | ● 変数 誤差 表示形式 上級設定                                 |                       | Var 1644.463   |
|               |                                                                         | 表示(大きさ 色 ラベルフォントなど)け冬変数                           | または選択した変数ごとに変更        | SE 193.1032    |
|               | Affective                                                               | できますが、あまり推奨される方法ではありませ                            | ん。むしろ、全ての変数、全ての       | CI-LB 1306.383 |
|               | 1644                                                                    | 潜在変数、全ての外生観測変数、あるいはそうであった状態にあった。                  | の他の変数分類ごとに操作を         | CI-UB 2070.034 |
| 0             |                                                                         | 1) ここを推奨しま9。炎気が焼ここの表示の<br>設定1-「変数ウィンドウ」を選択してください。 | 変更をす SILIA、SEMEJDク で[ | Std. variance  |
|               | 1 .98 .64                                                               |                                                   | [=] 変数設定- 選択した変数      | - 🗆 X          |
|               |                                                                         |                                                   | 箱/楕円 ラバル 公本族/小々 結果    |                |
|               | a1 a2 a3 a4                                                             | ● 「「「「「「「」」「「」」」 「「」」 「「」」 「「」」 「」」 「」」           |                       |                |
|               |                                                                         | カスタム外観を設定する                                       | サイズ: 🚺 🗸 x .38 🗸 (イ   | ンチ)            |
| 999 <b>(</b>  | $(\epsilon_1)$ 384 $(\epsilon_2)$ 357 $(\epsilon_3)$ 155 $(\epsilon_4)$ | カスタム外観をクリアする                                      | 枠線の幅: 1 〜 ( μ         | ut.)           |
| 8             | $\circ$ $\circ$ $\circ$ $\circ$                                         |                                                   | 枠線の色: 黒 〜             |                |
|               |                                                                         | -                                                 | 速りつぶしの色: (なし) V       |                |
| 000           |                                                                         |                                                   |                       |                |
| 8             |                                                                         | -                                                 | 精円の種類: 精円             | ~              |
| 8             |                                                                         | ОК                                                | 内側楕円オフセット: 1.6 ~ ( p  | ot.)           |
| T             |                                                                         |                                                   |                       |                |
|               |                                                                         |                                                   | C OK                  | キャンセル 適用       |

5. 手順4を繰り返して、画面の右下に cognitive arousal の mearsurment コンポーネントを 作成します。グループ変数名に「Cognitive」、測定変数に c1, c2, c3, c4, c5 を指定しま す。

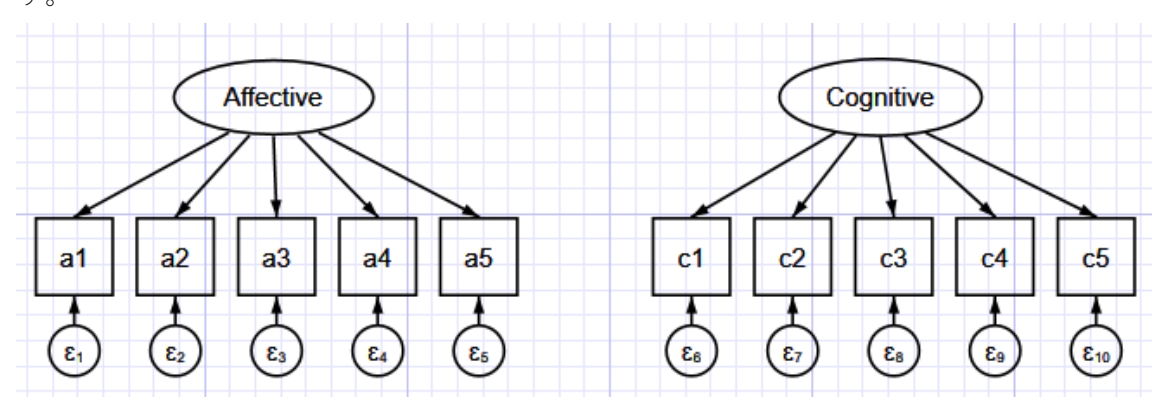

- 6. 相関を作成します。
  - a. 🔨 共分散を追加アイコンをクリックします。
  - b. 右上の「Affective」の楕円をクリックしてハイライトし、左上の「Cognitive」の楕
     円にドラッグします。
- 7. 図を整えます。

▶ 選択ツールでアイコンをクリックしてドラッグし、共変量や変数を移動させること ができます。また、共分散の円弧も、端点をクリックして接点の位置や角度を調整する ことができます。

. . . . . . . . . . . . . . . .

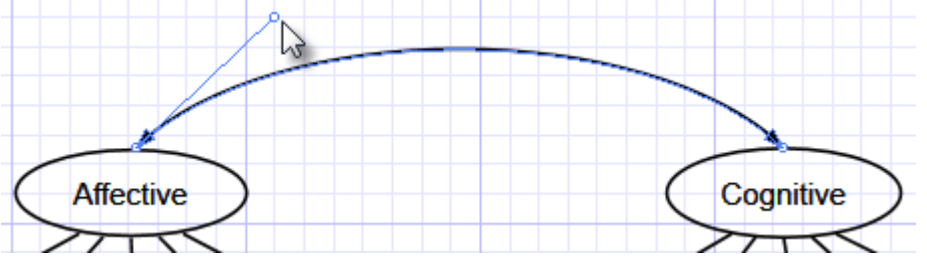

- 推定を行います。
   ツールバーの 推定アイコンをクリックして、SEM 推定オプションウィンドウで OK
   をクリックします。
- 9. SEM Builder のメニューから表示>推定値を表示にチェックを入れると、推定値が表示 されます。

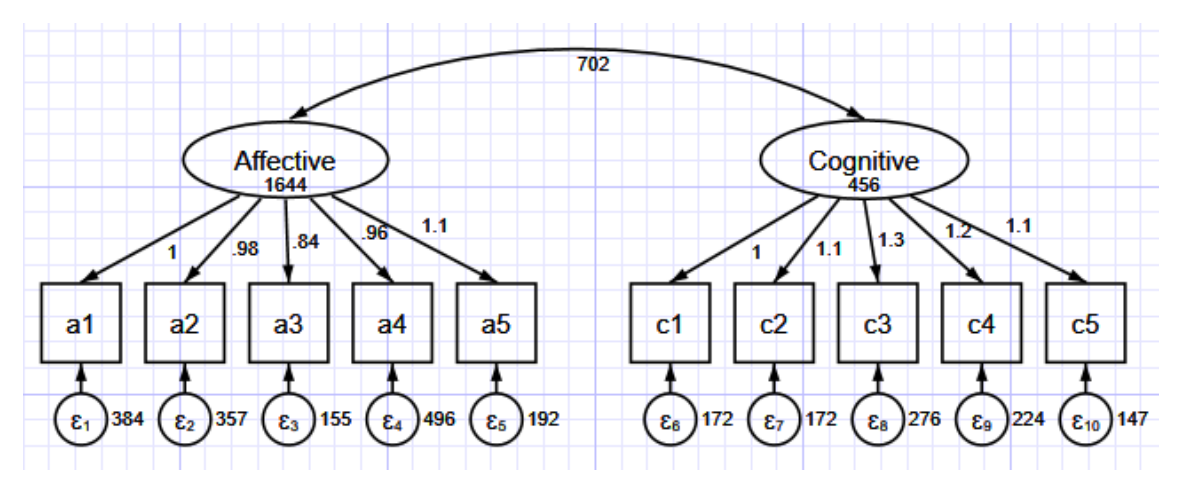

LightStone<sup>®</sup> 株式会社ライトストーン

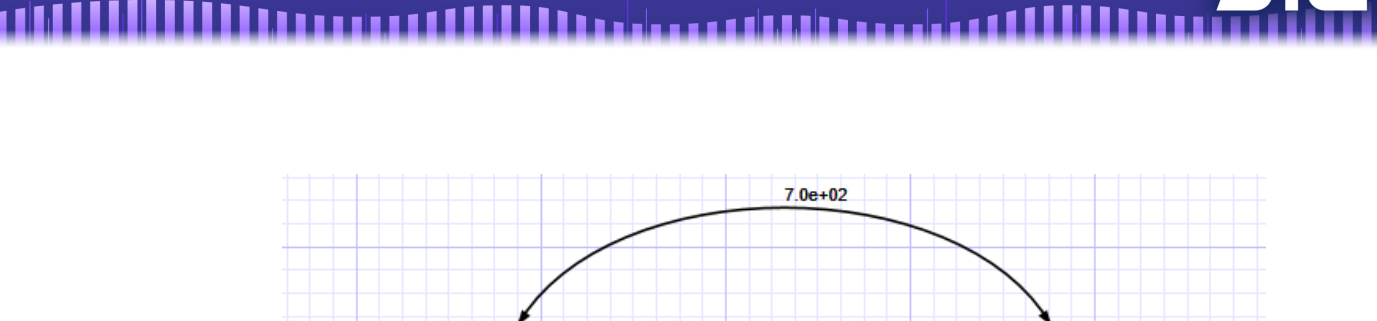

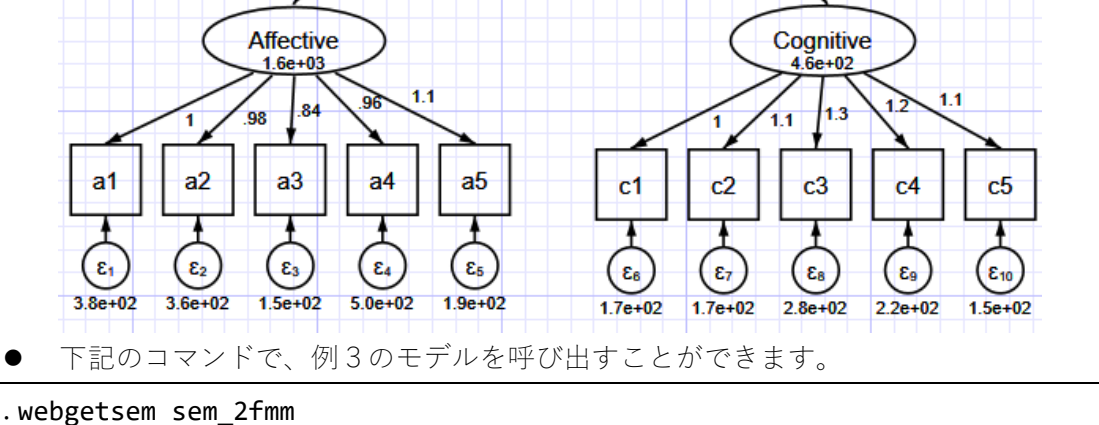

推定式のフィットの良さを評価する

● a1 と Affective の相関は 0.90 なので、Affective によって説明される a1 の分散は 0.90<sup>2</sup> = 0.81で、説明されない分散は1 – 0.81 = 0.19となります。これらを自動的に計 算するには、estat eqgof コマンドを使います。

| .estat eqgof                   |          |           |          |           |          |          |  |
|--------------------------------|----------|-----------|----------|-----------|----------|----------|--|
| Equation-level goodness of fit |          |           |          |           |          |          |  |
|                                |          |           |          |           |          |          |  |
|                                |          | Variance  |          |           |          |          |  |
| depvars                        | fitted   | predicted | residual | R-squared | mc       | mc2      |  |
|                                |          |           |          |           |          |          |  |
| observed                       |          |           |          |           |          |          |  |
| a1                             | 2028.598 | 1644.463  | 384.1359 | .8106398  | .9003553 | .8106398 |  |
| a2                             | 1923.217 | 1565.865  | 357.3524 | .8141903  | .9023249 | .8141903 |  |
| a3                             | 1307.726 | 1152.775  | 154.9507 | .8815113  | .9388883 | .8815113 |  |
| a4                             | 2024.798 | 1528.339  | 496.4594 | .7548104  | .8687982 | .7548104 |  |
| a5                             | 2052.328 | 1860.643  | 191.6857 | .9066009  | .9521559 | .9066009 |  |
| c1                             | 627.5987 | 455.9349  | 171.6638 | .7264752  | .8523351 | .7264752 |  |
| c2                             | 738.3325 | 566.527   | 171.8055 | .7673061  | .8759601 | .7673061 |  |
| c3                             | 1082.374 | 806.3598  | 276.0144 | .7449917  | .863129  | .7449917 |  |
| c4                             | 851.311  | 627.1116  | 224.1994 | .7366422  | .8582786 | .7366422 |  |
| c5                             | 725.3002 | 578.4346  | 146.8655 | .7975107  | .8930346 | .7975107 |  |
| overall                        |          |           |          | .9949997  |          |          |  |

mc = correlation between depvar and its prediction

mc2 = mc^2 is the Bentler-Raykov squared multiple correlation coefficient

- 観測された・されないにかかわらず、内生変数のフィットした分散が表示されます。この例では、観測された内生変数が表示されています。
- **predicted** 欄には、内生変数の分散の予測値が表示されます。
- **residual** 欄には、残差の分散が表示されます。
- R-squared 欄には、各 indicator によって説明される分散の割合が表示されます。例えば、1 行目には上で計算した Affective によって説明される a1 の分散0.90<sup>2</sup> = 0.81が表示されています。R2 は決定係数とも呼ばれます。
- mc は多重相関(multiple correlation)、mc2 は多重相関の二乗を表します。
- R-squared、mc、mc2 は従属変数の関係性を表します。回帰的なモデルでは、この3つの統計量は実質的に同じ数値になります。mc は R-squared の2 乗根に等しく、mc2 は R-squared に等しくなります。mc と R-squared が負の値になることがありますが、これはモデルが負の予測をしている、モデルが妥当ではないという意味ではありません。mc2(mc<sup>2</sup>)は、非再帰的でないモデルで R-squared の代わりに使用することが推奨されています(Bentler and Raykov, 2000)。

## 例4 適合度 (goodness-of-fit)の 統計

● estat gof コマンドの例を示します。例3と同じデータを使用します。

.use https://www.stata-press.com/data/r16/sem\_2fmm

```
. sem(Affective -> a1 a2 a3 a4 a5)(Cognitive -> c1 c2 c3 c4 c5)
```

● このモデルを例3でフィットさせた時に、計算結果の下の方に次のような結果が出力 されました。

LR test of model vs. saturated: chi2(34) = 88.88, Prob > chi2 = 0.0000

- この飽和モデルを、「model χ<sup>2</sup> test」と呼びます。
- 結果は、フィットが良くないことを示しています。sem でのフィットの結果が良くても、 フィットは、標本サイズ、相関、モデルに無関係の分散、multivariate nonnormality に影響を受ける可能性があります(Kline, 2016)。
- sem での適合度とは、観測される値をどの程度フィットさせることができるかというこ とです。この例では、a1 から a5、c1 から c5 の間の共分散です。測定されるモデルで は、根本的な原因(この例では潜在変数の Affective と Cognitive)は観測されません。
- 観測される a1 から a5、c1 から c5 を Affective と Cognitive でフィルタリングできると 仮定することは手軽かもしれませんが、元の変数に含まれる情報が多く失われていな い場合のみ有効です。

24

Light Stone<sup>®</sup>株式会社</sub>ライトストーン

● 次のコマンドで、適合度を調べます。

.estat gof, stats(all)

| Fit statistic        | Value     | Description                              |  |
|----------------------|-----------|------------------------------------------|--|
| Likelihood ratio     |           |                                          |  |
| chi2_ms(34)          | 88.879    | model vs. saturated                      |  |
| p > chi2             | 0.000     |                                          |  |
| chi2_bs(45)          | 2467.161  | baseline vs. saturated                   |  |
| p > chi2             | 0.000     |                                          |  |
| Population error     |           |                                          |  |
| RMSEA                | 0.087     | Root mean squared error of approximation |  |
| 90% CI, lower bound  | 0.065     |                                          |  |
| upper bound          | 0.109     |                                          |  |
| pclose               | 0.004     | Probability RMSEA <= 0.05                |  |
| Information criteria |           |                                          |  |
| AIC                  | 19120.770 | Akaike's information criterion           |  |
| BIC                  | 19191.651 | Bayesian information criterion           |  |
| Baseline comparison  |           |                                          |  |
| CFI                  | 0.977     | Comparative fit index                    |  |
| TLI                  | 0.970     | Tucker-Lewis index                       |  |
| Size of residuals    |           |                                          |  |
| SRMR                 | 0.022     | Standardized root mean squared residual  |  |
| CD 0.995 Co          |           | Coefficient of determination             |  |

- 望ましい値は、検定ごとに異なります。
- 例では、すべての適合度の検定が行われています。オプションを使用して、特定の検定 のみ行うこともできます。
- 尤度比検定については、2つの検定が行われます。
- ひとつめは sem コマンドで表の下部に出力される model 2 test と同じです。この saturated model は、共分散を完全にフィットさせるモデルです。
- ふたつめは、baseline 対 saturated omparison です。baseline モデルは、平均と、観測 されるすべての変数の分散+すべての外生変数の共分散のみを含みます。
- どちらも 5%レベル(または他のレベル)で、モデルの saturated モデルに対する適合
   性を棄却することができます。このレベルの設定は、研究者によって異なります。

Light Stone<sup>®</sup>株式会社</sub>ライトストーン

- RMSEA 値は、90%信頼区間の上限と下限が表示されます。多くの場合、90%信頼区間 の上限か下限のどちらかで検定し、95%信頼区間を持たせます。下限が 0.05 未満また は上限が 0.10 を超える場合は、適合度が低いという仮説を棄却しません。
- このモデルは上限が 0.10 を超えているので、適合度が低いという仮説を棄却できません。
- pclose は、RMSEA 値が 0.05 未満の確率です。これは、予測された積率が母集団の積率にどのくらい近いかを表しています。このモデルは、近いとはいえません。
- AIC と BIC は、モデルを比較するために使用されます。値が小さいほど良いとみなさ れます。
- baseline comparison の CFI と TLI は、1に近い程良いとみなされます。TLI は、 NNFI (non-normed fit index) とも呼ばれます。
- 最後に、standardized root mean squared residual (SRMS) と決定係数 (CD) が表示され ます。SRMS は 0 で完全に適合、0.08 までの値であれば良く適合しているとされます。 このモデルは、よく適合しています。
- 決定係数は、モデル全体の R2 のような値です。1に近いと良いとされます。
- estat gof コマンドは、分野や研究者によって必要な統計が異なるため、複数の適合 度の検定を行います。必要な検定の結果のみをご利用ください。

Light Stone<sup>®</sup> 株式会社ライトストーン